# Handleiding verwijderen mailaccount Outlook 2013

28 juli 2020 Versie 1.0

## VWE ontzorgt de voertuigbranche

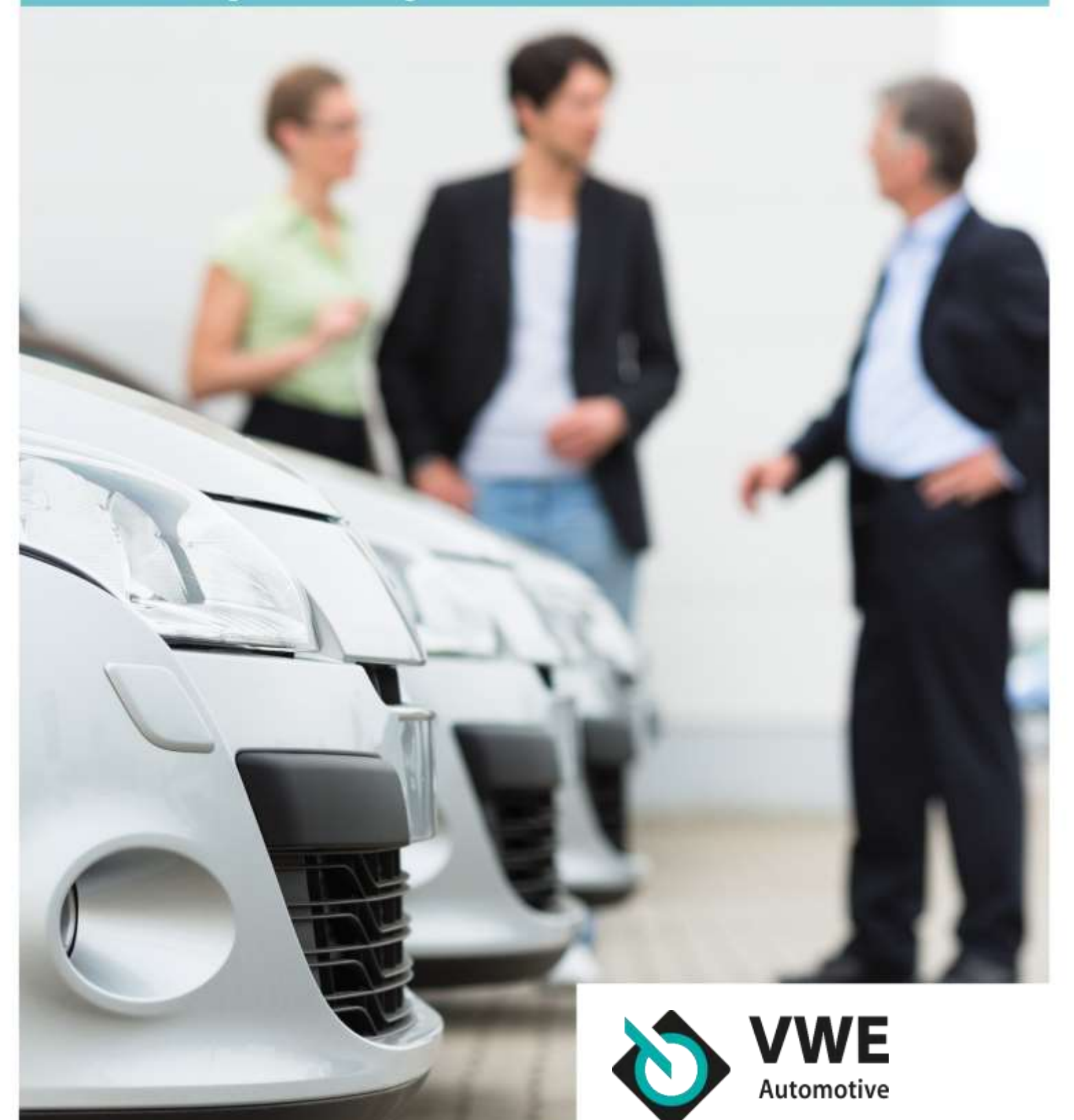

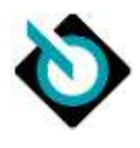

| Het oude n | nailaccount verwijderen             | . 3 |
|------------|-------------------------------------|-----|
| 1.1.       | Stappenplan mailaccount verwijderen | .3  |

#### Uw e-mailaccount via VWE

Nu u over bent naar uw nieuwe mailaccount, kunt u uw oude account verwijderen uit uw mailprogramma. Zo voorkomt u vervelende foutmeldingen (het oude account werkt immers niet meer) én zo blijft uw mailprogramma opgeruimd. In onze handleidingen leest u hoe u hoe u uw oude mailaccount kunt verwijderen. Heeft u nog geen back-up gemaakt en wilt u dit eerst doen voor het verwijderen van uw oude mailaccount? Dan kunt u gebruikmaken van onze <u>handleiding(en)</u> voor het maken van een back-up.

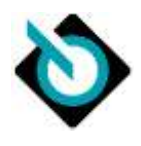

## Het oude mailaccount verwijderen

### 1.1. Stappenplan mailaccount verwijderen

U kunt nu aan de slag gaan met uw nieuwe mailbox en uw oude mailbox verwijderen. Volg onderstaande stappen om uw oude mailaccount te verwijderen

→ Stap 1: Open Outlook en klik links bovenin op 'Bestand'. Als de menubalk geen optie Bestand bevat, kunt u <u>Welke versie van Outlook heb ik?</u> raadplegen om te achterhalen welke versie u van Outlook heeft.

| Bestand Start Verzende                           | n/ontvangen Map                                  | Beeld 🛛 🖓 Ge                                                                              | ef aan wat u wilt doen                     |             |  |
|--------------------------------------------------|--------------------------------------------------|-------------------------------------------------------------------------------------------|--------------------------------------------|-------------|--|
| Nieuwe Nieuwe<br>e-mail items*<br>Nieuw          | n * X<br>ste e-mail * Verwijderen<br>Verwijderen | Q<br>Beantwoorden<br>bei                                                                  | Allen Doorsturer<br>antwoorden<br>Reageren | Vergadering |  |
| ∡ Favorieten                                     | € Zoeken in                                      | Huidig postvak 🔎                                                                          | Huidig postvak +                           |             |  |
| Postvak IN - Persadolfike mag<br>Verzonden items | Alles O<br>Er zijn g                             | Alles Ongelezen • Nieuwste J<br>Er zijn geen items die hier kunnen worden<br>weergegeven. |                                            |             |  |
| Þ persoonlijke mappen                            |                                                  |                                                                                           |                                            |             |  |

→ Stap 2: Klik bij Accountinstellingen op 'Accountinstellingen'.

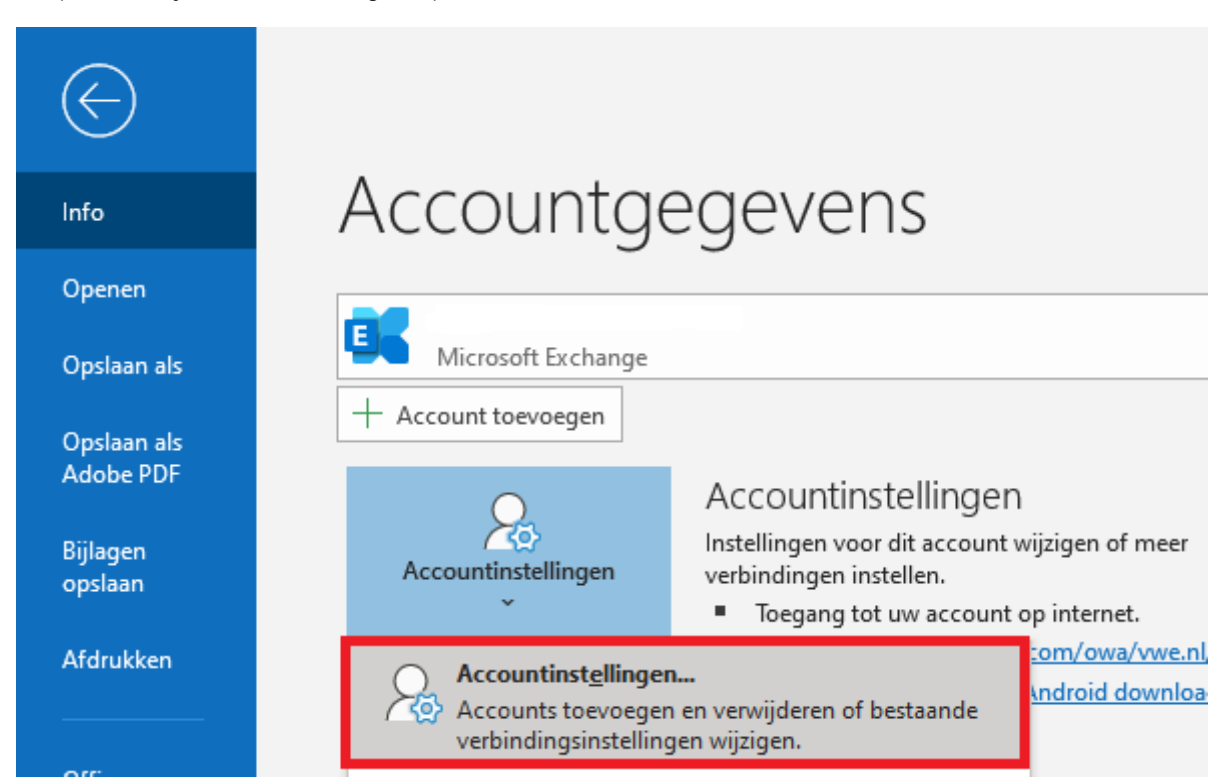

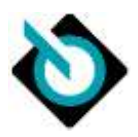

→ Stap 3: Selecteer uw oude account en klik vervolgens op 'Verwijderen'.

| Acco | countinstellingen                                                                                                    |
|------|----------------------------------------------------------------------------------------------------|
|      | E-mailaccounts<br>Het is mogelijk een account toe te voegen of verwijderen. U kunt een account selecteren en de bijbehorende<br>instellingen wijzigen. |
| E    | -mail Gegevensbestanden RSS-feeds SharePoint-lijsten Internetagenda's Gepubliceerde agenda's Adresboeken                                               |
| \$   | 😪 Nieuw 🔆 Herstellen 🚰 Wijzigen 📀 Als standaard instellen 🗙 Verwijderen 🔹 🛡                                                                            |
|      | Naam Type                                                                                                    |
|      | POP/SMTP (standaard vanaf dit account verzenden)                                                                                                    |
|      |                                                                                                    |
|      |                                                                                                    |
|      |                                                                                                    |
|      |                                                                                                    |
|      |                                                                                                    |
| Шн   | tet geselecteerde account bezorgt nieuwe berichten op de volgende locatie:                                                                             |
| l r  |                                                                                                    |
|      | in gegevensbestand C: \Users\Admin\Documents\Outlook-bestanden\Outlook.pst                                                                             |
|      |                                                                                                    |
|      |                                                                                                    |
|      | Sluiten                                                                                                    |

U ziet een bericht waarin u wordt gewaarschuwd dat alle offline-inhoud voor dit account wordt verwijderd. Dit heeft alleen invloed op inhoud die is download naar en is opgeslagen op uw computer. Selecteer 'Ja' om te bevestigen.

#### Belangrijke informatie

Heeft u meerdere computers/laptops in gebruik waarop u e-mails ontvangt? Dan is het belangrijk om op elke computer/laptop die u in gebruik heeft, uw oude mailaccount te verwijderen. Herhaal daarvoor bovenstaande stappen.

Ontvangt u e-mails op uw smartphone of via een ander mailprogramma? Bekijk <u>hier</u> alle handleidingen voor het verwijderen van uw oude mailaccount.